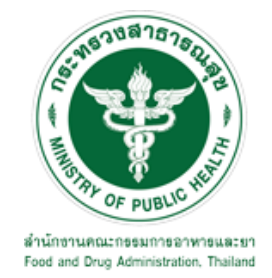

# คู่มือการใช้งานระบบ E-SUBMISSION สำหรับผู้ประกอบการ

# เรื่อง การต่ออายุใบสำคัญการขึ้นทะเบียนวัตถุอันตราย

จัดทำโดย กลุ่มควบคุมวัตถุอันตราย กองควบคุมเครื่องสำอางและวัตถุอันตราย สำนักงานคณะกรรมการอาหารและยา

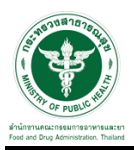

#### การขอเข้าใช้งานระบบ e-Submission

 \* หากเคยขอเข้าใช้งานระบบด้านวัตถุอันตรายแล้ว และหนังสือมอบอำนาจไม่หมดอายุ ไม่ต้องดำเนินการใน ขั้นตอนนี้

#### 1. สร้างบัญชีผู้ใช้งานระบบผ่าน Open ID

สร้างขึ้นบัญชีผู้ใช้งานระบบ Open ID ผ่านระบบของสำนักงานรัฐบาลอิเล็กทรอนิกส์ (องค์การมหาชน) (สรอ.) www.egov.go.th (หากมีปัญหาในการสมัครเพื่อสร้างบัญชีผู้ใช้งาน โปรดติดต่อ contact@ega.or.th หรือ โทร 0 2612 6000 )

#### 2. ยื่นหนังสือมอบอำนาจและหลักฐานประกอบเพื่อขอสิทธิ์เข้าใช้งานระบบ

ยื่นหนังสือมอบอำนาจ (ตามแบบฟอร์ม) และหลักฐานประกอบเพื่อขอสิทธิ์เข้าใช้ระบบ ของแต่ละหน่วยงาน แต่ละผลิตภัณฑ์ ที่สำนักงานคณะกรรมการอาหารและยา หรือสำนักงานสาธารณสุขจังหวัดในพื้นที่ ซึ่งสถานที่ ผลิต หรือสถานที่นำเข้าตั้งอยู่ (ยื่นแค่ครั้งเดียวใช้ได้ตลอด จนกว่าหนังสือมอบอำนาจจะหมดอายุ (ปกติมีอายุ 1 ปี)

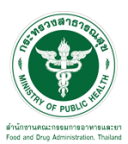

## ขั้นตอนการเข้าสู่ระบบ

1. เมื่อผู้ใช้งานได้รับการเปิดสิทธิให้เข้าใช้งานที่หน้าเว็บไซต์ SKYNET ที่ URL: privus.fda.moph.go.th จากนั้น ให้เลือก "ผู้ประกอบการ"

| <b>ประกาศ</b><br>เพื่อการใช้งานระบบได้อย่างสมบูรณ์ กรุณาดาวน์โหลดไฟล์ด้านล่าง |
|-------------------------------------------------------------------------------|

 หลังจากคลิกที่ "ผู้ประกอบการ" ระบบจะให้ระบุบัญชีผู้ใช้ และรหัสผ่าน โดยกรอกข้อมูลบัญชีผู้ใช้ ที่ได้รับจาก การสมัครระบบ Open ID จากนั้น คลิกเข้าสู่ระบบ

|                      | ลงชื่อเข้าใช้ง       | าน         |               |
|----------------------|----------------------|------------|---------------|
|                      | ระบบลงทะเบียนผู้ประเ | าอบการ อย. |               |
| ชื่อบัญชีผู้ใช้งาน : |                      |            |               |
|                      |                      |            |               |
| รหัสผ่าน :           |                      |            | ลืมรหัสผ่าน ? |
| I                    |                      |            |               |

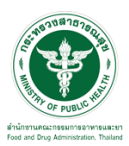

#### ขั้นตอนการเลือกกระบวนงาน

หลังจากคลิกเข้าสู่ระบบแล้ว หน้าจอจะแสดงระบบที่ท่านมีสิทธิ์เข้าใช้งาน จากนั้นให้ท่านเลือก "ระบบวัตถุอันตราย"

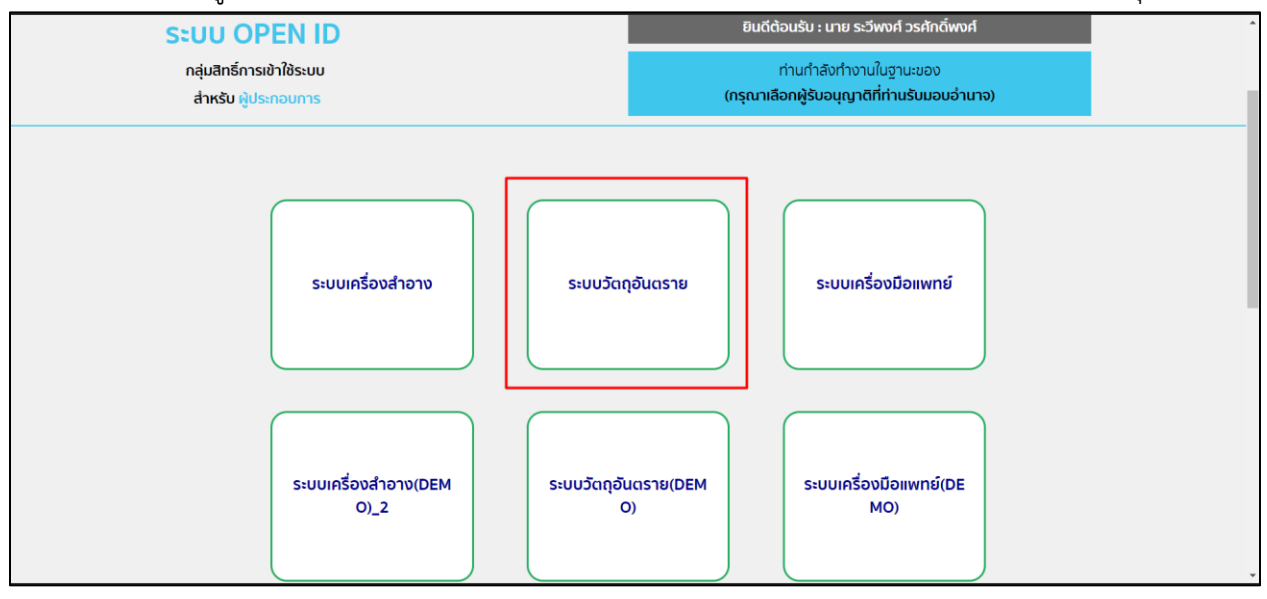

#### 2. หลังจากที่ท่านเลือก ท่านจะพบหน้าจอระบบ ให้ท่านคลิกที่ "คำขอต่ออายุ"

| ₹                                                   | 🗏 ระบบวัตถุอันตราย                                                                                                    | ผู้ประกอบการ : บริษัท ทดสอบ จำกัด 🛛 🖉 ออกจากระบบ |
|-----------------------------------------------------|----------------------------------------------------------------------------------------------------|--------------------------------------------------|
| <b>วัตถุอันตราย</b><br>สำนักงานคอะกรรมการอาหารและยา | ประกาศ                                                                                                    |                                                  |
| Dashboard                                           |                                                                                                    |                                                  |
| 🖨 ศำขอใหม่                                          |                                                                                                    |                                                  |
| 🖪 คำขอแก้ไข                                         | ตั้งแต่วันที่ 15 กุมภาพันธ์ 2563 กรุณาระบุพิกัด GPS และข้อมูลสถานที่ภาษาอังกฤษช<br>รักษา ก่อนยื่นคำขอ"โดยสามารถปรับปรงข้อมูลดังกล่าวได้ที่ ข้อมูลพื้นฐาน > สถานที่เ | ้อมูลสถานที่ผลิต/เก็บ<br>งลิต/เก็บรักษา          |
| 🌆 คำขอใบแทน                                         |                                                                                                    |                                                  |
| -ปี คำขอต่ออายุ                                     |                                                                                                    |                                                  |
| 🕮 รับรองการแปล                                      |                                                                                                    |                                                  |
| ⊞ ข้อมูลพื้นฐาน                                     | ** หากไม่สามารถกดเมนูทางด้านซ้ายได้ ให้ Refresh หน้าเว็บ                                                                                                    | **                                               |
| 🗘 สืบค้นและคัดสำเนา                                 |                                                                                                    |                                                  |
| 💵 พิจารณารับรองเอกสาร                               |                                                                                                    |                                                  |
| 🔊 หารือทางวิชาการ                                   |                                                                                                    |                                                  |
| 🖹 รายงานผลิตส่งออก                                  |                                                                                                    |                                                  |
| 🗕 วินิจฉัยหลิดภัณฑ์                                 |                                                                                                    |                                                  |
| อรี การสั่งข่าระ                                    | <b>สำนักงานคณะกรรดกรรดกรรดกรรดกรรดกรรดกรรดสุข</b> 88/24 ถนนตัววานกภ์ อ.เมือง จ.นนกบุรี 11000 โทรศัพท์ 0                                                             | -2590-7000                                       |

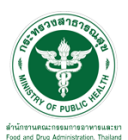

# ขั้นตอนการต่ออายุใบสำคัญการขึ้นทะเบียนวัตถุอันตราย

 กดเลือกรายการต่ออายุ "ใบสำคัญการขึ้นทะเบียนวัตถุอันตราย" จากนั้นกดเลือก "ดูใบคำขอ" รายการที่ ต้องการต่ออายุ

|                                                                                        | ຈ ຣະບບວັດຄ                                      | เอันตราย<br>พระสะการกระกระ    |          |         |               |                 |                           |  |  |
|----------------------------------------------------------------------------------------|-------------------------------------------------|-------------------------------|----------|---------|---------------|-----------------|---------------------------|--|--|
| 6                                                                                      | HELP QKUN                                       | เรก ป่ออกจากระบบ              |          |         |               |                 | นาย ระวีพงศ์ วรศักดิ์พงศ์ |  |  |
| ขอใหม่                                                                                 | บริษัท ทดสอบ จำกัด                              |                               |          |         |               |                 |                           |  |  |
| ขอต่ออายุ<br>ในสำคัญการขึ้นทะเบียนวัตถุ<br>อันตราย<br>ใบรับแจ้งการดำเนินการ<br>ใบอนถาด | รพัสผู้ประกอบการ : 252<br>เลชนิดิบุคคล : 000000 | 565<br>0000000                |          |         |               |                 |                           |  |  |
| รายการที่อนุมัติทั้งหมด<br>ขอแก้ไข<br>ขอไบแทน<br>ขงานผลิต/ส่งออก<br>รสั่งข่าระ         |                                                 | คำขอด่ออายุการขึ้นทะเบียน     |          |         |               |                 |                           |  |  |
| เร็บรองการแปล<br>เว็บิจฉัยผลิตภัณฑ์                                                    |                                                 | เลขที่ :                      |          |         |               |                 | ต้นหา                     |  |  |
|                                                                                        | เลขรับค่าขอ                                     | วันที่รั <mark>บ</mark> ค่าขอ | เลขที่   | ประเภท  | วันที่หมดอายุ | สถานะ           |                           |  |  |
|                                                                                        |                                                 |                               | 397/2552 | ไบสำคัญ | 31/12/2563    | คงอยู่          | ดูไมตำขอ                  |  |  |
|                                                                                        |                                                 |                               | 398/2552 | ใบสำคัญ | 31/12/2563    | คงอยู่          | ดูโมตำหอ                  |  |  |
|                                                                                        |                                                 |                               | 401/2552 | ใบสำคัญ | 31/12/2563    | <b>គ</b> ងឯវរ៉្ | ดูไม่สำหล                 |  |  |
|                                                                                        |                                                 |                               | 403/2552 | ไบสำคัญ | 31/12/2563    | คงอยู่          | ดูโบศาชอ                  |  |  |
|                                                                                        |                                                 |                               | 411/2552 | ไปสำคัญ | 31/12/2563    | ดงอยู่          | ดูโบดำบล                  |  |  |
|                                                                                        |                                                 |                               | 425/2559 | ไบสำคัญ | 31/12/2564    | คงอยู่          | ตุโมศาหล                  |  |  |
|                                                                                        |                                                 |                               | 426/2559 | ใบสำคัญ | 31/12/2564    | คงอยู่          | ดูไม่สำหอ                 |  |  |
|                                                                                        |                                                 |                               | 427/2559 | ใบสำคัญ | 31/12/2564    | คงอยู่          | ดูใบสำขอ                  |  |  |
|                                                                                        |                                                 |                               | 429/2559 | ใบสำคัญ | 31/12/2564    | គរឯវរ៉្         | ดูไม่สำหล                 |  |  |
|                                                                                        |                                                 |                               | 120/2550 | Tudađas | 21/10/0564    | 0400            | 107 and the second        |  |  |

2. จากนั้นกดเลือก "ยืนยันและส่งคำขอให้ อย."

|                                                                                                    |                                                                                                    | ปิดหน้านี้ |
|----------------------------------------------------------------------------------------------------|----------------------------------------------------------------------------------------------------|------------|
| The second second sec | แบบ 38./05 7<br>คำขอต่ออายุใบสำคัญการขึ้นทะเบียนวัตถุอันตราย<br>วันธ์ 29 เดียน กับยายน พ.ศ. 2564                          | Í          |
|                                                                                                    | ข้าหะจำ บริษัท เขอร์วู้ด คอร์ปอเรชั่น (ประเทศไทย) จำกัด (มหาขน) (ผู้ขอ) อายุ ปี สัญชาติ                                   |            |
|                                                                                                    | เวลงธรรณการอิยุกรอ<br>มายระจำตัวดูสืบกาษีอากร 0107547000346                                                               |            |
|                                                                                                    | สถานที่ติดดอของสูขอขึ้นทะเบียนวัตถุอันตราย                                                                                |            |
|                                                                                                    | ด้วยกุณาที่ 1065                                                                                                    | DEL.       |
|                                                                                                    | ถนน หวันครั้นทร แขวง สวนพลวง เขต สวนพลวง กรุงเทพมหานคร 10250 โทรศัพท 0 2320 2288 โพรงาร 0 2320 2670                       | _          |
|                                                                                                    | ตาวมโหลด PDF                                                                                                    |            |
|                                                                                                    | มีความประสงครอดอายุในยำคัญการขึ้นทราย แกรที่ 397/2532<br>สีออาจกระกัง - / CHAINDRITE EXTRA STRENGTH CRAWLING INSECT SPRAY |            |
|                                                                                                    | 10 Te                                                                                                    |            |
|                                                                                                    | พร้อมกันนี้ ข้าพเจ้าได้แบบเอกสารและพลักฐานมาด้วย คือ                                                                      |            |
|                                                                                                    | ขอมูลและเอกสารหลักฐานที่อการตออายุใบสำคัญการขึ้นทะเบียนวัตอุอับตราย ตามที่สำนักงานคณะกรรมการอาหารและยา<br>ประกาศกำหนด     |            |
|                                                                                                    |                                                                                                    |            |
|                                                                                                    |                                                                                                    |            |
|                                                                                                    | 41//2022 (Uniterg 31/12/2003 A40g A10/1700<br>2020/2009 Tudhden 21/12/2054 excen                                          |            |
|                                                                                                    | 426/2559 ludhānu 31/2/2564 esap eludina                                                                                   |            |
|                                                                                                    | 427/2559 ไม่สำคัญ 31/12/2554 คงสฏ คุโนด้านล                                                                               |            |
|                                                                                                    | 429/2559 Tadhiling 31/12/2564 mang glashman                                                                               |            |
|                                                                                                    | 430/2559 <b>Ludinky</b> 31/12/2564 <b>sout studius</b>                                                                    |            |

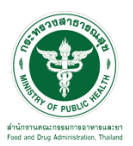

#### หลังจากกดยืนยันและส่งคำขอให้ อย. แล้วสถานะจะขึ้นเป็น "ส่งเรื่องและรอชำระเงิน"

|                                                                                                    | Ð | <ul> <li>Sະບບວັດຄ<br/>ກ່າວການການ<br/>HELP QKD1</li> </ul>              | อันตราย<br>การแสการการการการการการการการการการการการการก |          |                |                 |                         |           | วั่พงศ          |  |
|----------------------------------------------------------------------------------------------------|---|------------------------------------------------------------------------|----------------------------------------------------------|----------|----------------|-----------------|-------------------------|-----------|-----------------|--|
| <ul> <li>ด้านอใหม่</li> <li>ด้านอด้ออายุ<br/>ในสำคัญการขึ้นหะเบียนวัตถุ<br/>อัมหราย</li> <li>ไปรับแจ้งการดำเนินการ</li> <li>ไปรับแจ้งการดำเนินการ</li> <li>ไม่อนนุกต</li> <li>รายการที่อนมิติโหนมต</li> </ul>                             | E | บริษัท ทดสอบ จำกัด<br>รหัสผู้ประกอบการ : 252<br>เลขนิดิบุคคล : 0000000 | 565<br>000000                                            |          |                |                 |                         |           |                 |  |
| <ul> <li>&gt; ด้ายองเก็บ</li> <li>&gt; ด้ายองเก็บ</li> <li>&gt; ด้ายองเก็บ</li> <li>&gt; ายงามผลิต/ส่งออก</li> <li>&gt; การสิ่งประ</li> <li>&gt; ขอริบองการแปล</li> <li>&gt;&gt; ขอริบองการแปล</li> <li>&gt;&gt; ขอริบองการแปล</li> </ul> |   |                                                                        |                                                          | เลขที่ : | คำข<br>xx/25xx | อต่ออายุการขึ้า | มทะเบียน                | ศักรรร    |                 |  |
|                                                                                                    |   | เอขจับอ่าขอ                                                            | วันที่จับสาขอ                                            | เอทที่   | ilsum          | วันพื้นบดอาย    | 30.30F                  |           |                 |  |
|                                                                                                    |   | 3/2564                                                                 | 29/09/2564                                               | 397/2552 | ใบสำคัญ        | 31/12/2563      | ส่งเรื่องและรอข่าระเงิน | ดใบดำขอ   | ອກເລິກ          |  |
|                                                                                                    |   |                                                                        |                                                          | 398/2552 | ใบสำคัญ        | 31/12/2563      | ดงอยู่                  | ดูใบคำขอ  | a second second |  |
|                                                                                                    |   |                                                                        |                                                          | 401/2552 | ใบสำคัญ        | 31/12/2563      | คงอยู่                  | ดูใบคำขอ  |                 |  |
|                                                                                                    |   |                                                                        |                                                          | 403/2552 | ใบสำคัญ        | 31/12/2563      | คงอยู่                  | ดูไปด้วขอ |                 |  |
|                                                                                                    |   |                                                                        |                                                          | 411/2552 | ไบสำคัญ        | 31/12/2563      | คงอยู่                  | ดูโบด้วขอ |                 |  |
|                                                                                                    |   |                                                                        |                                                          | 425/2559 | ใบสำคัญ        | 31/12/2564      | <u>คงอยู่</u>           | ดูใบดำขอ  |                 |  |
|                                                                                                    |   |                                                                        |                                                          | 426/2559 | ใบสำคัญ        | 31/12/2564      | คงอยู่                  | ดูใบคำขอ  |                 |  |
|                                                                                                    |   |                                                                        |                                                          | 427/2559 | ใบสำคัญ        | 31/12/2564      | คงอยู่                  | ดูไม่คำขอ |                 |  |
|                                                                                                    |   |                                                                        |                                                          | 429/2559 | ใบสำคัญ        | 31/12/2564      | คงอยู่                  | ตุไม่คำขอ |                 |  |
|                                                                                                    |   |                                                                        |                                                          | 430/2559 | ในสำคัญ        | 31/12/2564      | คงอยู่                  | ดูโมด่าขอ |                 |  |

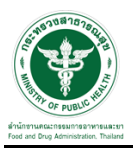

#### การชำระเงิน

#### 1. ดำเนินการจ่ายเงินที่เมนู การสั่งชำระ 🗲 คำขอต่ออายุ 🗲 รายการคำขอต่ออายุ

|                                                                                                    | (¥            | • ระบบวัตถุ                                                           | อันตราย<br>ทางสาก กราวมารามสุข |          |                |                 |                         |            |                           |   |
|----------------------------------------------------------------------------------------------------|---------------|-----------------------------------------------------------------------|--------------------------------|----------|----------------|-----------------|-------------------------|------------|---------------------------|---|
|                                                                                                    | OF PUBLIC H   | HELP QKŮN                                                             | เรก ต่ออกจากระบบ               |          |                |                 |                         |            | นาย ระวีพงศ์ วรศักดิ์พงศ์ |   |
| <ul> <li>ด้านอโหม่</li> <li>ด้านอด่ออายุ<br/>ในสำคัญการขึ้นหนรมือนวัตถุ<br/>อัณหาย</li> <li>ไปรับแจ้งการด้างมินการ</li> <li>ใบอนญาต</li> <li>รายการด้อมมีสำรัสนด</li> </ul>                                           |               | บริษัท ทดสอบ จำกัด<br>รหัสผู้ประกอบการ : 252<br>เฉชนิดิบุคคล : 000000 | 565<br>0000000                 |          |                |                 |                         |            |                           |   |
| <ul> <li>ดำขอมกโข</li> <li>ดำขอใหนพน</li> <li>รายงานสลัยไร่ออก</li> <li>การสังข่างข</li> <li>ดำขอใหม่</li> <li>ดำขอสิงสองนุ</li> <li>รายการถ้าสสองนุ</li> <li>รายการในสังข่างข</li> <li>๒ รอบการในสังข่างข</li> </ul> |               |                                                                       |                                | เลขที่ : | คำข<br>xx/25xx | อต่ออายุการขึ้า | นทะเบียน                | ศัมหา      |                           |   |
| ขอวินิจฉัยผลิตภัณฑ์                                                                                                    |               | เลขรับคำขอ                                                            | วันที่รับค่าขอ                 | เลขที่   | ประเภท         | วันที่หมดอายุ   | สถานะ                   |            |                           |   |
|                                                                                                    |               | 3/2564                                                                | 29/09/2564                     | 397/2552 | ใบสำคัญ        | 31/12/2563      | ส่งเรื่องและรอข่าระเงิน | ดูใบสำขอ   | ยกเล็ก                    |   |
|                                                                                                    |               |                                                                       |                                | 398/2552 | ใบสำคัญ        | 31/12/2563      | คงอยู่                  | ดูไปด้าขอ  |                           |   |
|                                                                                                    |               |                                                                       |                                | 401/2552 | ใบสำคัญ        | 31/12/2563      | <b>គ</b> ុតរដ្          | ดูใบสาขอ   |                           |   |
|                                                                                                    |               |                                                                       |                                | 403/2552 | ใบสำคัญ        | 31/12/2563      | คงอยู่                  | ดูในสาขอ   |                           |   |
|                                                                                                    |               |                                                                       |                                | 411/2552 | ใบสำคัญ        | 31/12/2563      | คงอยู่                  | ดูไม่ฝ่าขอ |                           |   |
|                                                                                                    |               |                                                                       |                                | 425/2559 | ไบสำคัญ        | 31/12/2564      | คงอยู่                  | ดุไปดำขอ   |                           |   |
|                                                                                                    |               |                                                                       |                                | 426/2559 | ใบสำคัญ        | 31/12/2564      | คงอยู่                  | ดูใบศาขอ   |                           |   |
|                                                                                                    |               |                                                                       |                                | 427/2559 | ใบสำคัญ        | 31/12/2564      | คงอยู่                  | ดูใบคำขอ   |                           |   |
|                                                                                                    |               |                                                                       |                                | 429/2559 | ไบสำคัญ        | 31/12/2564      | คงอยู่                  | ตุริมศรรอ  |                           |   |
| https://excercitium.fda.moph.go.th/FDA_1                                                                                                    | TXC_DEMO/PAYN | ENT/FRM_LOADING.aspx                                                  | txc_type                       | 430/2559 | ไบสำคัญ        | 31/12/2564      | คงอยู่                  | ดูใบผ่าขอ  |                           | - |

#### 2. เลือกรายการคำขอต่ออายุที่ต้องชำระเงินแล้วกด "ออกใบสั่งชำระ"

|                                                                                                    | •                       | ระบบวัตถุอันตร<br><sup>สปถวนการระกรวิหางครา</sup> ร<br>HELP Qหน้าแรก &    | ร <b>าย</b><br>กรรมกราชกมุต<br>ออกจากระบบ |                                                       |                                                        |                                        |                                         |              |
|----------------------------------------------------------------------------------------------------|-------------------------|---------------------------------------------------------------------------|-------------------------------------------|-------------------------------------------------------|--------------------------------------------------------|----------------------------------------|-----------------------------------------|--------------|
| <ul> <li>ด้านอโหม่</li> <li>ด้านอล่ออายุ</li> <li>ด้านอนเก็ช</li> <li>ด้านอโนเหน</li> <li>ด้านอโนเหน</li> <li>ราบงานผลิต/ส่งออก</li> <li>การอโนบ่</li> <li>ด้านอโนบ่</li> </ul> | บริษัท<br>รหัสย<br>เลซา | ท เทสโอลลี่ จำกัดมหาบน<br>ผู้ประกอบการ 252565<br>เดินคคล : 00000000000000 |                                           |                                                       |                                                        |                                        |                                         |              |
| <ul> <li>คำขอค่ออายุ</li> <li>รายการคำขอค่ออายุ</li> <li>รายการที่ในสิ่งข่ารส</li> <li>ขอรับสงการแปล</li> <li>ขอรับสงมารแปล</li> <li>ขอรับสงยะคัณฑ์</li> </ul>                  |                         |                                                                           | ນรີษั <i>≀</i><br>                        | เ เทสโอลลี่ จำกัดมหา<br>เขที กลางอ่าวไทย อาคาร        | รายการใบสั่งข่าระ<br>ข่น<br>ใบใหม่ ขัน 180 ห่อง 223651 | 5 หมู่ 456 ชอย แสนหนึ                  | งหมิ่นทำพันสองร้อย ถนบ                  | ล้าน แขวง คล |
|                                                                                                    |                         |                                                                           |                                           | รายการ<br>สารองค่องาชุโปสำคัญๆ<br>สารอด่ออายุโปสำคัญๆ | າທຳນ<br>ທານເຊຍ<br>ເຊີເດີຍ.283<br>ຍອກໃນສໍ້              | เคราร์ใบคำรอ<br>5.63<br>4.63<br>ราชาระ | สามาหลัง<br>2000.00<br>2000.00<br>\$238 | •            |

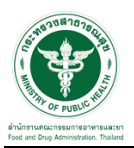

#### หลังจากทำการชำระเงินเรียบร้อยแล้ว สถานะจะขึ้นเป็น "อนุมัติ"

|                                                                                                    | • ຣະບບວັດດຸ | อันตราย<br>กระเมท กระหวงสาธารณชุย |          |          |                 |          |            |     |     |
|----------------------------------------------------------------------------------------------------|-------------|-----------------------------------|----------|----------|-----------------|----------|------------|-----|-----|
| <ul> <li>ด้านอโหม่</li> <li>ด้านอด้อกฎ<br/>นินส์ สัญญาชิ้มหะเบียนวัตถุ<br/>นินส์ สัญญาชิ้มหะเบียนวัตถุ<br/>ไปรับมะจิภารดำเนินการ<br/>ไปรบมะจิภารดำเนินการ<br/>วายการด้อมมีสิทธิ์หมด</li> </ul> | HEP QADI    | 52565<br>100000000                |          |          |                 |          |            | WOH | -   |
| <ul> <li>คำของเกโข</li> <li>คำของใบแทม</li> <li>รายงานแล้ด/ส่งออก</li> <li>การสังข้ายะ</li> <li>ขอรับอาการเปล</li> <li>ขอริบิฉฉัยผลิตภัณฑ์</li> </ul>                                          |             |                                   |          | คำขอ     | อด่ออายุการขึ้น | เทะเบียน |            |     |     |
|                                                                                                    |             |                                   | เลขที่ : | xx/25xx  |                 |          | คัมหา      |     |     |
|                                                                                                    | เลขรับค่าขอ | วันที่รับคำขอ                     | เลขที    | ประเภท   | วันที่หมดอายุ   | สถานะ    |            |     | - 1 |
|                                                                                                    | 3/2564      | 29/09/2564                        | 397/2552 | ใบสำคัญ  | 31/12/2563      | อนุมัติ  |            | 22  | - 1 |
|                                                                                                    |             |                                   | 398/2552 | ไมสำคัญ  | 31/12/2563      | คงอยู    | M_11H 1710 |     | - 1 |
|                                                                                                    |             |                                   | 401/2552 | ใบสำคัญ  | 31/12/2563      | คงอยู่   | ตูในท้าขอ  |     | - 1 |
|                                                                                                    |             |                                   | 403/2552 | ใบสำคัญ  | 31/12/2563      | คงอยู่   | ดูใบคำหอ   |     |     |
|                                                                                                    |             |                                   | 411/2552 | ใบสำคัญ  | 31/12/2563      | คงอยู่   | ดูใบคำขอ   |     |     |
|                                                                                                    |             |                                   | 425/2559 | ใบสำคัญ  | 31/12/2564      | คงอยู่   | ดูใบคำขอ   |     |     |
|                                                                                                    |             |                                   | 426/2559 | ใบสำคัญ  | 31/12/2564      | คงอยู    | ดูใบคำขอ   |     |     |
|                                                                                                    |             |                                   | 427/2559 | เมสาคัญ  | 31/12/2564      | คงอยุ    | ขุใบส่วยอ  |     |     |
|                                                                                                    |             |                                   | 429/2559 | เมสาคัญ  | 31/12/2564      | คงอยู    | ฐเมตาขอ    |     |     |
|                                                                                                    |             |                                   | 430/2559 | លាកាសល្អ | 31/12/2564      | พงมบู    | ด้เกษามอ   |     |     |

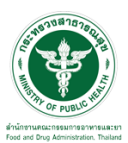

# **ขั้นตอนการพิมพ์ใบรายการต่ออายุ** 1. ให้กดเลือก "รายการที่อนุมัติทั้งหมด"

| K                                                                                                    | ອີ້ງ<br>ອີ້ງອີງອີງອີງອີງອີງອີງອີງອີງອີງອີງອີງອີງອີງ | ากุอันตราย<br>และครองการการการการการการกา | nđa                |                                     |                    |                            |                           |
|----------------------------------------------------------------------------------------------------|-----------------------------------------------------|-------------------------------------------|--------------------|-------------------------------------|--------------------|----------------------------|---------------------------|
|                                                                                                    | OF PUBLIC APP HELP QI                               | รน้าแรก ปออกจากระ                         | ະບຸບ               |                                     |                    |                            | นาย ระวีพงศ์ วรศักดิ์พงศ์ |
| ▶ ด้าขอใหม่                                                                                                    | บริษัท                                              |                                           |                    |                                     |                    |                            |                           |
| <ul> <li>คาขอดออายุ         <ul> <li>ใบสำคัญการขึ้นทะเบียนวัตถุ                 อันตราย                 ใบร้านเจ้งการดำเนินการ</li></ul></li></ul>                                | รพัสผู้ประกอบการ :<br>เลขนิดีบุคคล :                |                                           |                    |                                     |                    |                            |                           |
| <ul> <li>▶ รายการที่อนุมัติทั้งหมด</li> <li>▶ คาขอแกไข</li> <li>&gt; ค่าขอใบแทน</li> <li>&gt; รายงานผลิต/ส่งออก</li> <li>&gt; การสังข่าระ</li> <li>&gt; ขอรับรองการแปล</li> </ul> | ເລນທີ                                               |                                           |                    | <b>รายการที่</b><br>ประเภทวัตถุอันด | ต่ออายุทั้งห<br>าย | 1 <b>มด</b><br>กรณาเลือก∨_ | ศันหา                     |
| ▶ ขอวินิจฉัยผลิตภัณฑ์                                                                                                    | เลขอ้างอิง                                          | เลขที่                                    | ประเภทวัถตุอันตราย | ประเภท                              | วันที่หมดอายุ      | สถานะ                      |                           |
|                                                                                                    | 59001780                                            | 359/2554                                  | ใบอนุญาต           | ผลิตวัดฤอันตราย                     | 31/12/2562         | อนุมัติ                    | ดูโบรายการ                |
|                                                                                                    | 59001781                                            | 362/2554                                  | ໃນอนุญาต           | ผลิดวัดถุอันดราย                    | 31/12/2562         | อนุมัติ                    | ดูในรายการ                |
|                                                                                                    | 59001784                                            | 477/2554                                  | ใบอนุญาต           | ผลิตวัดถุอันดราย                    | 31/12/2562         | อนุมัติ                    | ดูในรายการ                |
|                                                                                                    | 59001786                                            | 689/2554                                  | ใบอนุญาต           | ผลิตวัตถุอันตราย                    | 31/12/2562         | อนุมัติ                    | ดูโมรายการ                |
|                                                                                                    | 59001796                                            | 928/2554                                  | ใบอนุญาต           | ผลิดวัดถุอันดราย                    | 31/12/2562         | อนุมัติ                    | ดูโมรายการ                |
|                                                                                                    | 59001798                                            | 197/2557                                  | ใบอนุญาต           | ผลิตวัดถุอันดราย                    | 31/12/2562         | อนุมัติ                    | ดูในรายการ                |
|                                                                                                    | 62001900                                            | 598/2560                                  | ใบอนุญาต           | ส่งออกวัตถุอันตราย                  | 31/12/2565         | อนุมัติ                    | ดูใบรายการ                |
|                                                                                                    | 62001912                                            | 503/2560                                  | ໃນอนุญาต           | ส่งออกวัตถุอันคราย                  | 31/12/2565         | อนุมัติ                    | ดูใบรายการ                |
|                                                                                                    | 62001913                                            | 609/2560                                  | ใบอนุญาต           | ส่งออกวัดฤอันตราย                   | 31/12/2565         | อนุมัติ                    | ดูใบรายการ                |
|                                                                                                    | 62001014                                            | 614/2560                                  | ในอนุญาต           | ส่งออกวัดกลับคราย                   | 21/10/2565         | อมขัติ                     | alumuns                   |

## 2. จากนั้นให้กดเลือกรายการที่ต้องการ ให้กดที่ปุ่ม"ดูใบรายการ"

| 60001797 | 166/2555  | ใบอนุญาต                | ส่งออกวัตถุอันตราย  | 31/12/2563 | อนุมัติ | ອູໂນຈາຍກາງ | ^ |
|----------|-----------|-------------------------|---------------------|------------|---------|------------|---|
| 59001800 | 219/2557  | ใบอนุญาต                | ผลิดวัดฤอันดราย     | 31/12/2562 | ວນຸນັດີ | ดูไมรายการ |   |
| 59001802 | 233/2557  | ใบอนุญาต                | ผลิตวัดถุอันดราย    | 31/12/2562 | อนุมัติ | ดูใบรายการ |   |
| 60001784 | 279/2558  | ใบอนุญาต                | ผลิตวัดถุอันดราย    | 31/12/2563 | อนุมัติ | ดูในรายการ |   |
| 60001786 | 79/2558   | ใบอนุญาต                | น่าเข้าวัตถุอันตราย | 31/12/2563 | อนุมัติ | ดูไมรายการ |   |
| 60001787 | 2/2555    | ใบอนุญาต                | ส่งออกวัดฤอันดราย   | 31/12/2563 | อนุมัติ | ดูไมรายการ |   |
| 60001789 | 33/2555   | ໃນอนุญาต                | ส่งออกวัดถุอันคราย  | 31/12/2563 | อนุมัติ | ดูในรายการ |   |
| 59001686 | 32/2554   | ใบสำคัญ                 | ใบสำคัญ             | 31/12/2565 | อนุมัติ |            |   |
| 59001704 | 59/2554   | ใบสำคัญ                 | ใบสำคัญ             | 31/12/2565 | อนุมัดิ |            |   |
| 59001723 | 1133/2554 | ใบสำคัญ                 | ใบสำคัญ             | 31/12/2565 | อนุมัติ |            |   |
| 59001725 | 1534/2554 | ใบสำคัญ                 | ใบสำคัญ             | 31/12/2565 | อนุมัติ |            |   |
| 59001726 | 1368/2554 | ใบส่ <mark>า</mark> คัญ | ใบสำคัญ             | 31/12/2565 | อนุมัติ |            |   |
| 59001727 | 574/2554  | ใบสำคัญ                 | ใบสำคัญ             | 31/12/2565 | อนุมัติ |            |   |
| 62001806 | 244/2557  | ใบสำคัญ                 | ใบสำคัญ             | 31/12/2568 | อนุมัติ | ดูไมรายการ |   |
| 62001807 | 256/2557  | ใบสำคัญ                 | ใบสำคัญ             | 31/12/2568 | อนุมัติ | ดูในรายการ |   |
| 62001808 | 319/2557  | ใบสำคัญ                 | ใบสำคัญ             | 31/12/2568 | อนุมัติ | ดูใบรายการ |   |
| 64000001 | 428/2553  | ในสำคัญ                 | ใบสำคัญ             | 31/12/2564 | อนุมัติ |            |   |
| 61000449 | 19/2556   | ใบสำคัญ                 | ใบสำคัญ             | 31/12/2567 | อนุมัติ |            |   |
| 61000450 | 61/2556   | ใบส <mark>ำ</mark> คัญ  | ใบสำคัญ             | 31/12/2567 | อนุมัติ |            |   |
| 62001802 | 241/2557  | ใบสำคัญ                 | ใบสำคัญ             | 31/12/2568 | อนุมัติ | ดูโบรายการ |   |
| 62001803 | 17/2557   | ใบส่าคัญ                | ใบสำคัญ             | 31/12/2568 | อนุมัติ | ดูไมรายการ |   |
| 62001804 | 205/2557  | ใบสำคัญ                 | ใบสำคัญ             | 31/12/2568 | อนุมัติ | ดูใบรายการ |   |
| 62001805 | 206/2557  | ใบสำคัญ                 | ใบสำคัญ             | 31/12/2568 | อนมัติ  | ดูในราชการ |   |
| 59001741 | 937/2554  | ใบสำคัญ                 | ใบสำคัญ             | 31/12/2565 | อนุมัติ |            |   |
| 59001744 | 938/2554  | ใบสำคัญ                 | ใบสำคัญ             | 31/12/2565 | อนุมัติ |            |   |
| 60001779 | 250/2555  | ใบสำคัญ                 | ใบสำคัญ             | 31/12/2566 | อนุมัติ |            |   |
| 60001780 | 603/2555  | ใบสำคัญ                 | ใบสำคัญ             | 31/12/2566 | อนุมัติ |            |   |
| 60001781 | 953/2555  | ใบสำคัญ                 | ใบสำคัญ             | 31/12/2566 | อนุมัดี |            | - |

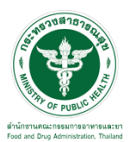

# 3. จากนั้นให้ทำการกดปุ่ม " 📼 " เพื่อพิมพ์ใบรายการต่ออายุใบสำคัญการขึ้นทะเบียนวัตถุอันตราย

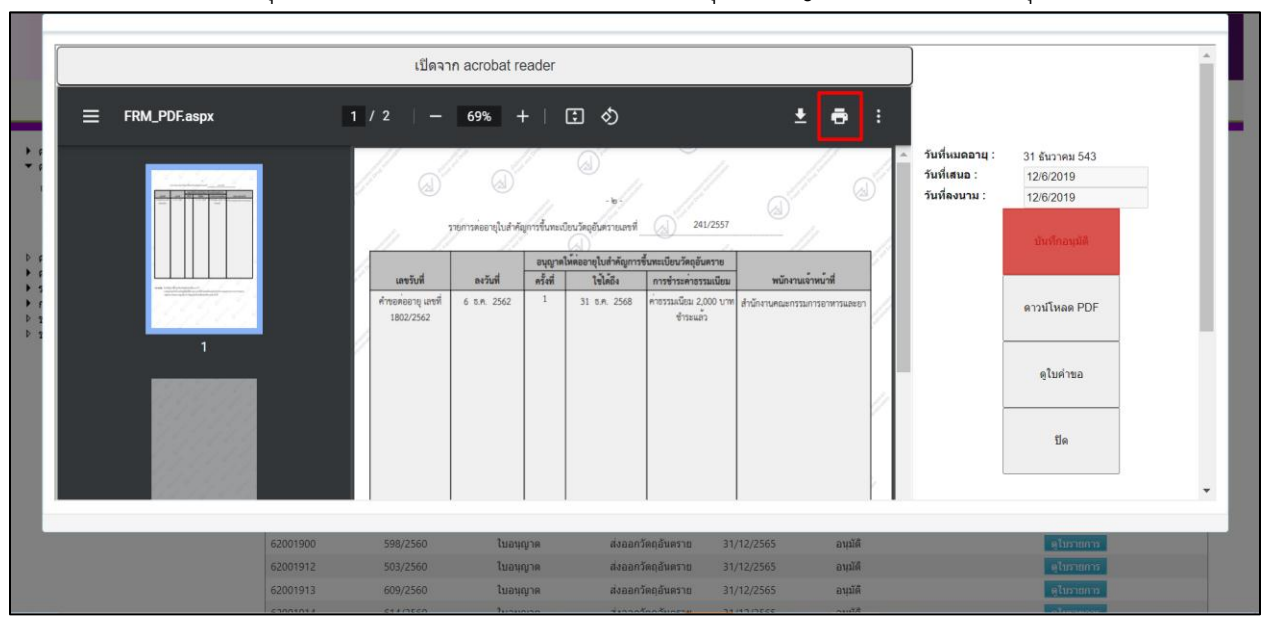

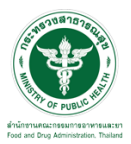

# ตัวอย่างรายการต่ออายุใบสำคัญการขึ้นทะเบียน

| and sold and |                                  |                                                                                                    | a sun                   | ()<br>- 6:5                                 | and the second second              | A State of the second second |
|--------------|----------------------------------|----------------------------------------------------------------------------------------------------|-------------------------|---------------------------------------------|------------------------------------|------------------------------|
|              | See .                            | รายการต่ออายุใบสำคัญ                                                                                                    | การขึ้นทะเเ             | <u>วียนวัตถุอันตรายเลขที่</u>               | 410/2557                           |                              |
| -            | and the second                   | and the second second se |                         | GD)                                         |                                    |                              |
| al child     |                                  |                                                                                                    | อนุญาต                  | ให้ต่ออายุใบสำคัญการจ                       | ขึ้นทะเบียนวัตถุอันตราย            |                              |
| are.         | เลขรับที่                        | ลงวันที่                                                                                                    | ครั้งที่                | ใช้ได้ถึง                                   | การชำระค่าธรรมเนียม                | พนักงานเจ้าหน้าที่           |
| and a        | ค้าขอต่ออายุ เลขที่<br>1416/2562 | 22 W.U. 2562                                                                                                    | 1                       | 31 ธ.ศ. 2568                                | ค่าธรรมเนียม 2,000 บาท<br>ชำระแล้ว | สำนักงานคณะกรรมการอาหารและยา |
| (J           |                                  |                                                                                                    |                         |                                             |                                    |                              |
|              |                                  |                                                                                                    |                         |                                             |                                    |                              |
| )<br>)<br>1  | หมายเหตุ - ใบสำคัญ               | เการขึ้นทะเบียนวัตถุ<br>กะาวันนี้ วาวโลยวั                                                                                                    | อันตรายมี               | อายุ 6 ปี                                   |                                    |                              |
| Stand a      | - ກາວຫຍອ<br>ກະໜາຫະ               | เซุน บบน ออกเหยอง<br>รวจสอบความถูกต้อง                                                                                                    | ารผมตุด 11<br>หากไม่ถูก | งงอบบหางขายทายมา<br>าต้องโปรดติดต่อพนัก<br> | งานเจ้าหน้าที่                     |                              |
|              |                                  |                                                                                                    |                         | Duran and                                   |                                    |                              |